## Setup iCloud on your OSX Device

## Make sure your Mac is running the latest version of iOS X.

To update to the latest version of OS X, go to Apple Menu > About this Mac... > Software Update to see if there is an update available.

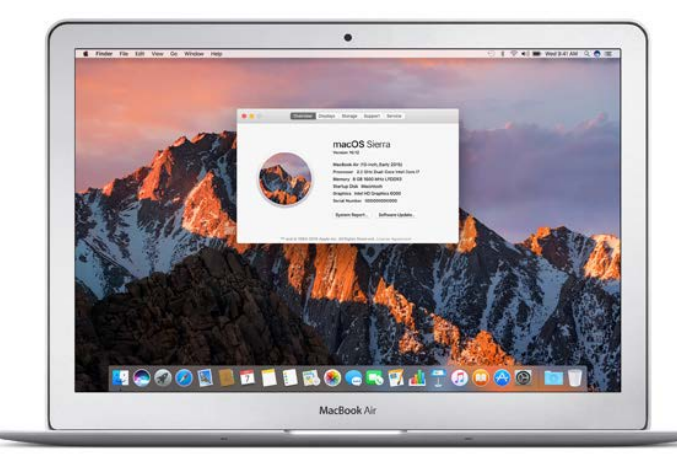

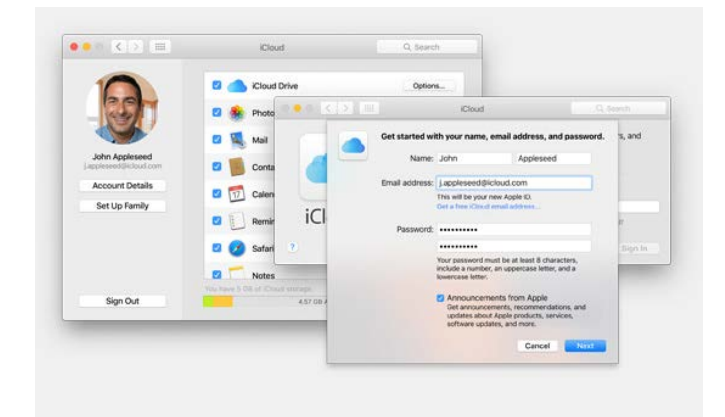

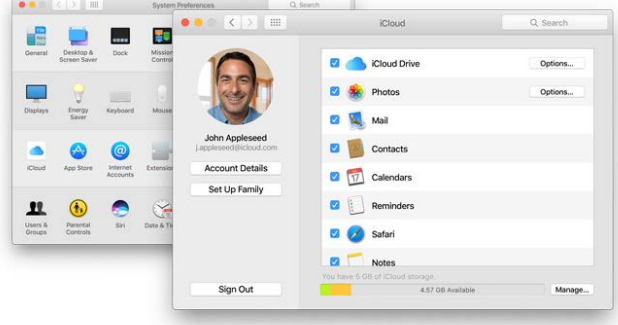

## **Enable Applications**

Turn on iCloud

go to System Preferences > iCloud and enter your apple ID and password.

To turn on iCloud,

From the list of applications turn on any applications requiring backing up through iCloud. Click Option button next to photos, and select iCloud Photo Library, My Photo Stream and iCloud Photo Sharing.

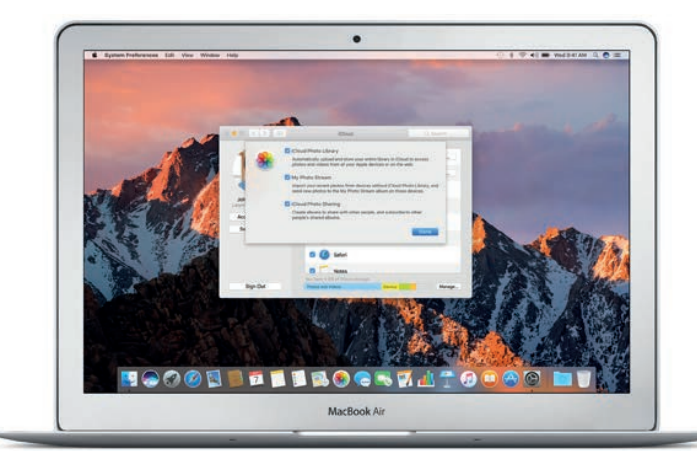